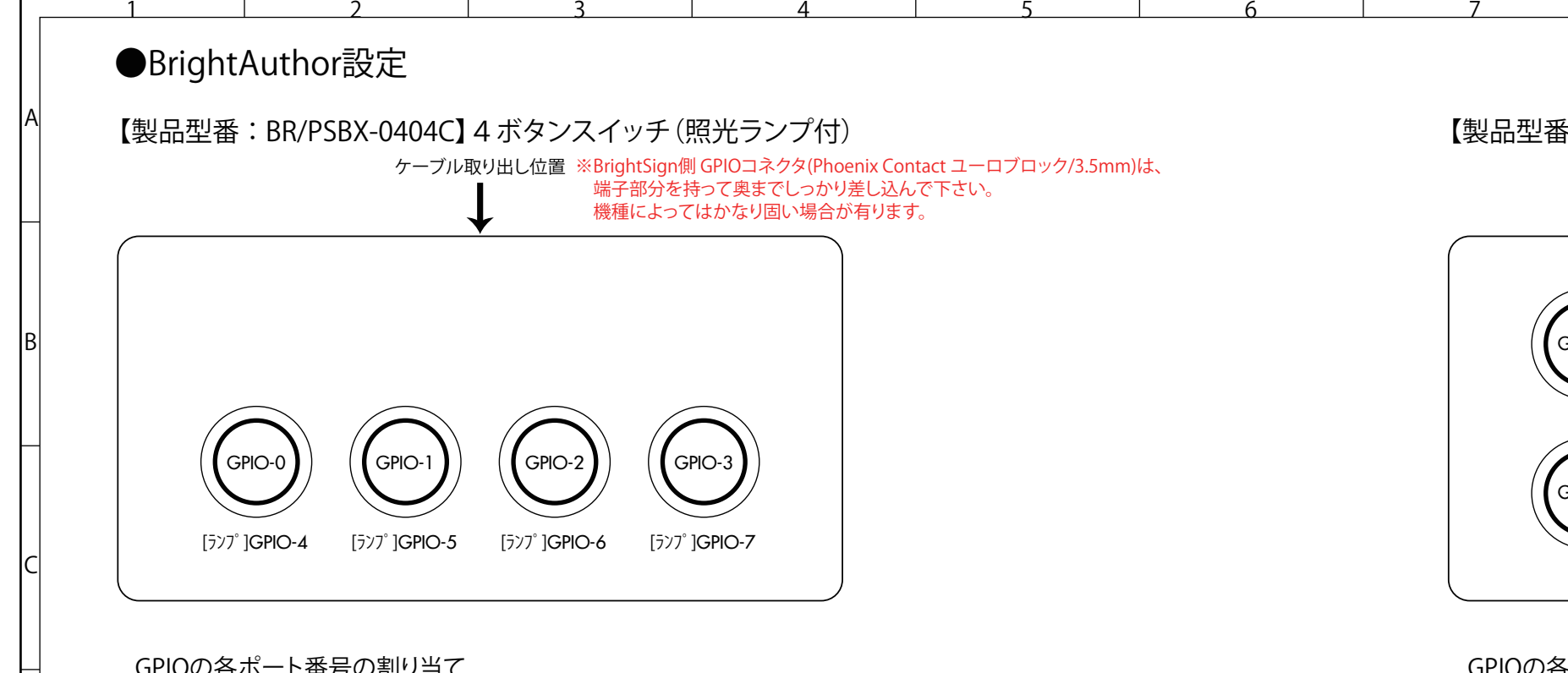

# GPIOの各ポート番号の割り当て

| A    |       |             |         |       |            | Pr      | esentation F | roperti  | ies           |            | -                    |       | ×   |
|------|-------|-------------|---------|-------|------------|---------|--------------|----------|---------------|------------|----------------------|-------|-----|
| Main | I/O   | Interactive | Buttons | Audio | Media List | Autorun | Image Cache  | Variable | es Data Feeds | HTML Sites | Switch Presentations | Files | UDP |
| GPIO | Conf  | figuration  |         |       |            |         |              |          |               |            |                      |       |     |
| GP   | PIO 0 | :           |         |       |            |         |              | Input    | Output        |            |                      |       |     |
| GP   | PIO 1 | 2           |         |       |            |         |              | Input    | Output        |            |                      |       |     |
| GP   | PIO 2 | :           |         |       |            |         |              | Input    | Output        |            |                      |       |     |
| GP   | PIO 3 | :           |         |       |            |         |              | Input    | Output        |            |                      |       |     |
| GP   | PIO 4 | :           |         |       |            |         | C            | Input    | Output        |            |                      |       |     |
| GP   | PIO 5 | :           |         |       |            |         | C            | Input    | Output        |            |                      |       |     |
| GP   | PIO 6 | :           |         |       |            |         | C            | Input    | Output        |            |                      |       |     |
| GP   | PIO 7 |             |         |       |            |         | C            | Input    | Output        |            |                      |       |     |

※ [File → Presentation Properties → I/Oタブ]を上記の様に(GPIO-0~3: Input, GPIO-4~7: Output)設定して下さい

| Trigger Event                                                                                                    | On Button    | Down       | )          |             |             | v   |
|----------------------------------------------------------------------------------------------------|--------------|------------|------------|-------------|-------------|-----|
| Press (Find the second second seco | rst Touch)   |            |            |             |             |     |
| O Press Co                                                                                                    | ntinuous     |            | (Repeat in | terval in n | nillisecono | ls) |
| Start state:                                                                                                    | t            | aiki01c.jp | 9          |             |             |     |
| • Transition to                                                                                                    | o new state  |            |            |             |             |     |
| Specify next                                                                                                    | t state:     | test01.j   | pg         |             |             | ~   |
| O Return to p                                                                                                    | rior state   |            |            |             |             |     |
| Remain on                                                                                                    | current stat | e          |            |             |             |     |
|                                                                                                    |              |            |            | OK          | Cano        | el  |
|                                                                                                    |              |            |            |             |             |     |
| ッチ入力は(                                                                                                    | GPIO-0 から    | 5 GPIO-3   | 3に接続さ      | れている        | ます。         |     |
|                                                                                                    | ゴイベント        | の設定に       | + "Spacify | Rutton      | Numbe       | r"0 |

**Bright**Sign

| Main A          | dvanced                      |         |               |   |
|-----------------|------------------------------|---------|---------------|---|
| Display<br>Show | Options<br>w line<br>w label |         |               |   |
| Comma           | nds<br>Command               |         |               |   |
|                 | Commands                     | s Comma | nd Parameters |   |
| x 🔶             | GPIO                         | v On    | × 4           |   |
|                 |                              |         |               |   |
| <               | ditional Targets             |         |               | > |
| <<br>Set Con    | ditional Targets             |         |               | > |

ランプを点灯する場合は [GPIO Event → Advancedタブ]内で "Add Command"からイベントを追加し、"GPIO" → "On"を選択後 各GPIO-4~7への出力設定をして下さい。 また、ランプを消したい場合はイベントを "GPIO" → "Off"として下さい。

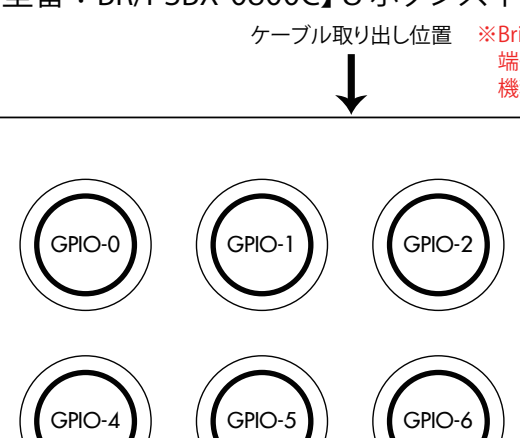

| /                                              |                                        | 8                                            | 9                                          | 10                                                                          |                                        | 11                                |
|------------------------------------------------|----------------------------------------|----------------------------------------------|--------------------------------------------|-----------------------------------------------------------------------------|----------------------------------------|-----------------------------------|
|                                                |                                        |                                              |                                            |                                                                             |                                        |                                   |
| 製品型都                                           | ≸∶BR/PSE                               | 3X-0800C】 8 ボク<br>ケーブル取り出し                   | マンスイン<br>立置 ※Brig<br>端目<br>(株)             | y チ ( 照光ランプ無)<br>ghtSign側 GPIOコネクタ(Pho<br>F部分を持って奥までしっか!<br>動に トッズはかたり周い場合: | oenix Contact ユー<br>J差し込んで下さい<br>ジェルキオ | ・ロブロック/3.5mm)は、<br><sup>\</sup> 。 |
|                                                |                                        | •                                            | 1752.11:                                   |                                                                             | J白.ハタ A º                              |                                   |
|                                                | GPIO-0                                 |                                              | GPIO-2                                     | GPIO-3                                                                      |                                        |                                   |
|                                                | GPIO-4                                 | GPIO-5                                       | GPIO-6                                     | GPIO-7                                                                      |                                        |                                   |
| GPIOの名                                         | ムポート番号                                 | その割り当て<br>Presentation Propertit             | es                                         |                                                                             |                                        |                                   |
| Main I/O Intera<br>GPIO Configurati<br>GPIO 0: | active Buttons Audio Me<br>on          | edia List   Autorun   Image Cache   Variable | s Data Feeds HTML                          | Sites Switch Presentations Files UDP                                        |                                        |                                   |
| GPIO 1:<br>GPIO 2:                             |                                        | <ul> <li>Input (</li> <li>Input (</li> </ul> | Output                                     |                                                                             |                                        |                                   |
| GPIO 3:                                        |                                        | Input                                        | Output                                     |                                                                             |                                        |                                   |
| GPIO 4:<br>GPIO 5:                             |                                        | <ul> <li>Input</li> <li>Input</li> </ul>     | ) Output                                   |                                                                             |                                        |                                   |
| GPIO 6:<br>GPIO 7:                             |                                        | <ul> <li>Input (</li> <li>Input (</li> </ul> | <ul> <li>Output</li> <li>Output</li> </ul> |                                                                             |                                        |                                   |
|                                                |                                        |                                              |                                            | OK Cancel                                                                   |                                        |                                   |
| % [ File → I                                   | Presentation Pr                        | roperties → I/Oタブ ]を上                        | _記の様に(G                                    | PIO-0~7 : Input)設定して下                                                       | さい                                     |                                   |
| 5                                              |                                        | GPIO Event                                   |                                            | ×                                                                           |                                        |                                   |
| Main A                                         | dvanced                                |                                              |                                            |                                                                             |                                        |                                   |
| Specify                                        | y Button Number                        | 0                                            |                                            |                                                                             |                                        |                                   |
| Trigger                                        | Event On Button                        | Down                                         |                                            | <u> </u>                                                                    |                                        |                                   |
|                                                | ess (First Touch)                      | (Ronost interval i                           | n milliseconds                             |                                                                             |                                        |                                   |
| 0                                              |                                        | (hepede interval                             | in minisceonda <sub>j</sub>                |                                                                             |                                        |                                   |
| Start sta                                      | ate: t                                 | taiki01c.jpg                                 |                                            |                                                                             |                                        |                                   |
| Iran     Spec                                  | sition to new state<br>ify next state: | test01.jpg                                   |                                            | ~                                                                           |                                        |                                   |
| O Retu                                         | rn to prior state                      |                                              |                                            |                                                                             |                                        |                                   |
| O Rem                                          | ain on current stat                    | te                                           |                                            | _                                                                           |                                        |                                   |
|                                                |                                        | ОК                                           | Cancel                                     |                                                                             |                                        |                                   |
| 7/                                             |                                        |                                              | いまま                                        |                                                                             |                                        |                                   |
| 各インタラ                                          | クティブイベント                               | ・の設定は "Specify Butto                         | on Number"                                 | Ø                                                                           |                                        |                                   |
| 数字「0~7                                         | 」と "Trigger Eve                        | ent On Button"の「Dowr                         | 」を確認して                                     | 下さい。                                                                        |                                        |                                   |
|                                                | Version                                | 1.8                                          | 図面                                         | 使用説明補足                                                                      | 制口刊五                                   | BR/PSBX-0404C                     |
|                                                | Date                                   | 11/15/2016                                   | 材料                                         | 本体ABS樹脂                                                                     | 彩而空番                                   | BR/PSBX-0800C                     |
| · つ                                            |                                        |                                              | -                                          |                                                                             |                                        |                                   |

| Main Advanced<br>Specify Button Number 0             |      |
|------------------------------------------------------|------|
| Specify Button Number 0                              |      |
| Trianer Frank On Duting Davis                        |      |
| Trigger Event On Button Down                         |      |
| Press (First Touch)                                  |      |
| O Press Continuous (Repeat interval in millised      | onds |
| Start state: taiki01c.jpg<br>Transition to new state |      |
| Specify next state: test01.jpg                       |      |
| O Return to prior state                              |      |
| <ul> <li>Remain on current state</li> </ul>          |      |
| ОК Са                                                | ance |

| 6     | /     |                                                |                                           | 8                                                                      | 9                   | 10                                     |                             | 11                   |
|-------|-------|------------------------------------------------|-------------------------------------------|------------------------------------------------------------------------|---------------------|----------------------------------------|-----------------------------|----------------------|
|       |       |                                                |                                           |                                                                        |                     |                                        |                             |                      |
|       | 【製    | 品型者                                            | ≸∶BR/PSB                                  | X-0800C】 8 ボタ                                                          | ンスイッ                | ヶチ(照光ランプ無)                             |                             |                      |
|       |       |                                                |                                           | ケーブル取り出し位                                                              | Z置 ※Brig<br>端子      | htSign側 GPIOコネクタ(Phoe<br>部分を持って奥までしっかり | enix Contact ユー<br>差し込んで下さい | ーロブロック/3.5mm)は、<br>、 |
|       |       |                                                |                                           | •                                                                      | 機種                  | によってはかなり固い場合が                          | 「有ります。                      |                      |
|       |       |                                                |                                           | $\bigcirc$                                                             |                     |                                        |                             |                      |
|       |       |                                                | GPIO-0                                    | GPIO-1                                                                 | PIO-2               | GPIO-3                                 |                             |                      |
|       |       |                                                |                                           |                                                                        |                     |                                        |                             |                      |
|       |       |                                                | GPIO-4                                    |                                                                        | PIO-6               | (GPIO-7)                               |                             |                      |
|       |       |                                                |                                           |                                                                        |                     |                                        |                             |                      |
|       |       |                                                |                                           |                                                                        |                     |                                        |                             |                      |
|       | G     | PIOの名                                          | らポート番号                                    | の割り当て<br>Presentation Properties                                       | 5                   | _ 0                                    |                             |                      |
|       | M     | lain I/O Intera<br>GPIO Configurati<br>GPIO 0: | active Buttons Audio Med                  | ia List   Autorun   Image Cache   Variables                            | Data Feeds   HTML S | Sites Switch Presentations Files UDP   |                             |                      |
|       |       | GPIO 1:<br>GPIO 2:                             |                                           | <ul> <li>Input ()</li> <li>Input ()</li> <li>Input ()</li> </ul>       | Output<br>Output    |                                        |                             |                      |
|       |       | GPIO 4:<br>GPIO 5:                             |                                           | <ul> <li>Input</li> <li>Input</li> <li>Input</li> <li>Input</li> </ul> | Output<br>Output    |                                        |                             |                      |
|       |       | GPIO 6:<br>GPIO 7:                             |                                           | <ul> <li>● Input ○</li> <li>● Input ○</li> </ul>                       | Output<br>Output    |                                        |                             |                      |
|       |       |                                                |                                           |                                                                        |                     | OK Cancel                              |                             |                      |
|       | *     | [ File $\rightarrow$                           | Presentation Pro                          | operties → I/Oタブ ]を上                                                   | 記の様に(GF             | PIO-0~7: Input)設定して下さ                  | せい                          |                      |
| ×     | 6     | 8A                                             |                                           | GPIO Event                                                             | _ □ _               | ×                                      |                             |                      |
| _     | - I   | Main A                                         | dvanced                                   |                                                                        |                     |                                        |                             |                      |
|       |       | Specify                                        | y Button Number                           | 2                                                                      | v                   |                                        |                             |                      |
|       |       | <ul> <li>Pr</li> </ul>                         | ress (First Touch)                        | Jowin                                                                  |                     |                                        |                             |                      |
| 2     |       | O Pr                                           | ress Continuous                           | (Repeat interval in                                                    | milliseconds)       |                                        |                             |                      |
|       |       | Start sta                                      | ate: ta                                   | iiki01c.jpg                                                            |                     |                                        |                             |                      |
|       |       | Spec                                           | ify next state:                           | test01.jpg                                                             | v                   |                                        |                             |                      |
|       |       | O Retu                                         | rn to prior state<br>ain on current state | 2                                                                      |                     |                                        |                             |                      |
|       | L     |                                                |                                           | ОК                                                                     | Cancel              |                                        |                             |                      |
|       |       | イッチ入                                           | 力は GPIO-0 から                              | 5 GPIO-7 に接続されてい                                                       | います。                |                                        |                             |                      |
| 2     | 各     | インタラ                                           | クティブイベント                                  | の設定は "Specify Butto                                                    | n Number"           |                                        |                             |                      |
| っさい。  | 銰     | (∱ ≀0~/                                        | J⊂ InggerEve                              | πι υπ σαιιοπ <i>υ</i> τυοψη                                            | 」で唯誌し(              | rcv.                                   |                             |                      |
|       |       |                                                | Version                                   | 1.8                                                                    | 図面                  | 使用説明補足                                 | 制口刊平                        | BR/PSBX-0404C        |
| ッーを   | →」」⋿・ | 2                                              | Date                                      | 11/15/2016                                                             | 材料                  | 本体ABS樹脂                                | 表而空笛                        | BR/PSBX-0800C        |
| ※悰华ケ- | フル長・  | зm                                             | 単位                                        | mm                                                                     | カラー                 | ライトグレー                                 | ジャパンマ                       | テリアル株式会社             |

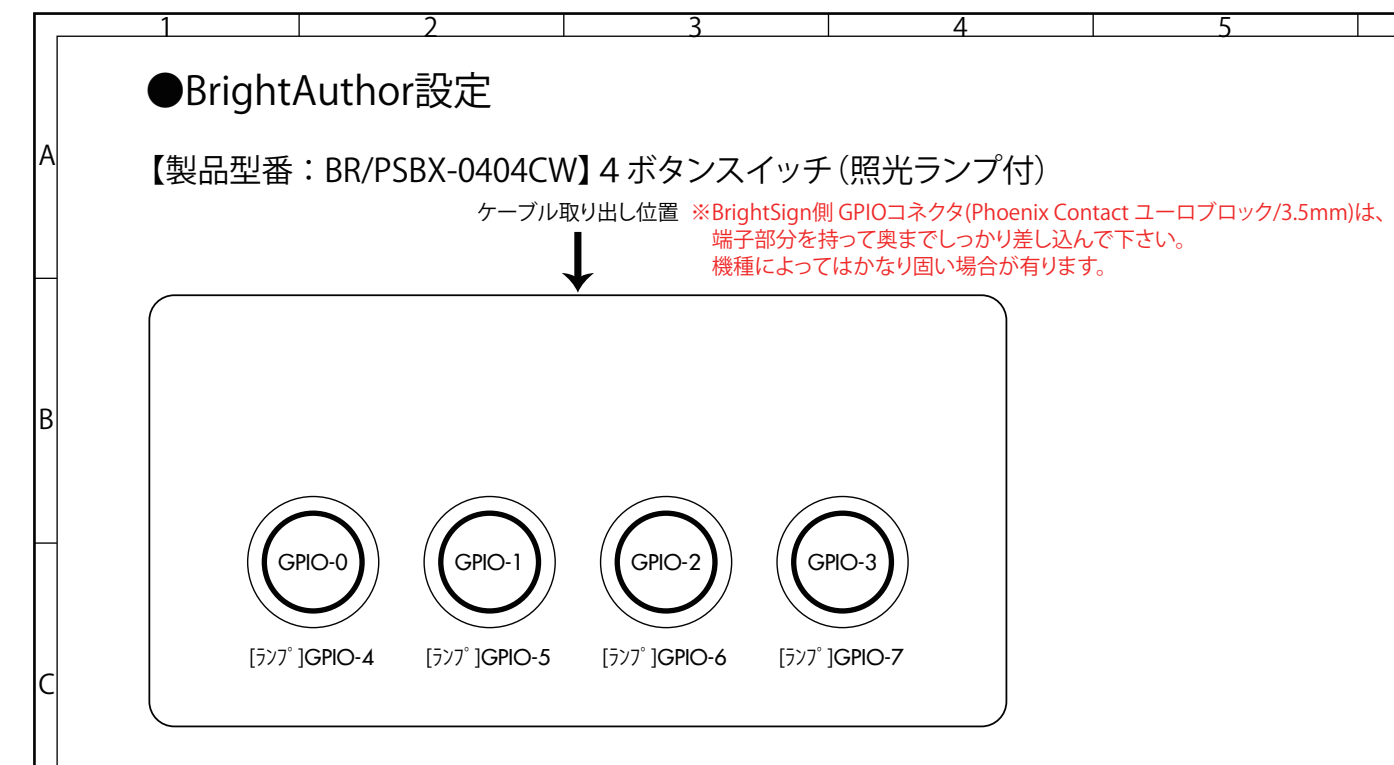

# GPIOの各ポート番号の割り当て

|          |               |         |       |            | Pr      | esentation F | roperties | 5          |            | -                    |       |     |
|----------|---------------|---------|-------|------------|---------|--------------|-----------|------------|------------|----------------------|-------|-----|
| Main I/C | D Interactive | Buttons | Audio | Media List | Autorun | Image Cache  | Variables | Data Feeds | HTML Sites | Switch Presentations | Files | UDP |
| GPIO Cor | nfiguration   |         |       |            |         |              |           |            |            |                      |       |     |
| GPIO     | 0:            |         |       |            |         | ۲            | Input 🔾   | Output     |            |                      |       |     |
| GPIO     | 1:            |         |       |            |         | ۲            | Input O   | Output     |            |                      |       |     |
| GPIO     | 2:            |         |       |            |         | ۲            | Input O   | Output     |            |                      |       |     |
| GPIO     | 3:            |         |       |            |         | ۲            | Input 🔿   | Output     |            |                      |       |     |
| GPIO     | 4:            |         |       |            |         | C            | Input 🖲   | Output     |            |                      |       |     |
| GPIO     | 5:            |         |       |            |         | C            | Input 🖲   | Output     |            |                      |       |     |
| GPIO     | 6:            |         |       |            |         | C            | Input 🖲   | Output     |            |                      |       |     |
|          | 7.            |         |       |            |         | C            | Input     | Output     |            |                      |       |     |

※ [File → Presentation Properties → I/Oタブ ]を上記の様に(GPIO-0~3: Input, GPIO-4~7: Output)設定して下さい

| Main Advanced     |              |            |              |            |    |
|-------------------|--------------|------------|--------------|------------|----|
| Specify Button    | Number 0     |            |              |            | ~  |
| Trigger Event Or  | Button Down  |            |              |            | ~  |
| Press (First)     | Touch)       |            |              |            |    |
| O Press Conti     | nuous        | (Repeat i  | nterval in m | illisecond | s) |
| Start state:      | taiki01      | c.jpg      |              |            |    |
| Transition to r   | new state    |            |              |            |    |
| Specify next s    | tate: test   | 01.jpg     |              |            | Y  |
| O Return to prior | r state      |            |              |            |    |
| O Remain on cu    | rrent state  |            |              |            |    |
|                   |              | [          | OK           | Cance      | el |
|                   |              |            |              |            |    |
| 「ッチ入力は GP         | 10-0 から GPI  | 0-3 に接続    | されていま        | す。         |    |
| インタラクティブ          | イベントの設       | 定は "Specif | y Button I   | Number     | "Ο |
| ァ「∩〜3」と "Tri      | aaer Event O | n Button"の | 「Down」を      | 確認し        | 7  |

**Bright**Sign

| Display Opt | tions    |                        |            |       |   |   |
|-------------|----------|------------------------|------------|-------|---|---|
| O Show la   | bel      |                        |            |       |   |   |
| Commands    | nand     |                        |            |       |   |   |
|             | Commands | Con                    | mand Param | etors |   |   |
| x 会寻考       | GPIO     | <ul><li>✓ On</li></ul> |            | × 4   | ) |   |
|             |          |                        |            |       |   |   |
|             |          |                        |            |       |   |   |
| 4           |          |                        |            |       |   | 3 |
|             |          |                        |            |       |   |   |

ランプを点灯する場合は [GPIO Event → Advancedタブ]内で "Add Command"からイベントを追加し、"GPIO" → "On"を選択後 各GPIO-4~7への出力設定をして下さい。 また、ランプを消したい場合はイベントを "GPIO" → "Off"として下さい。

6

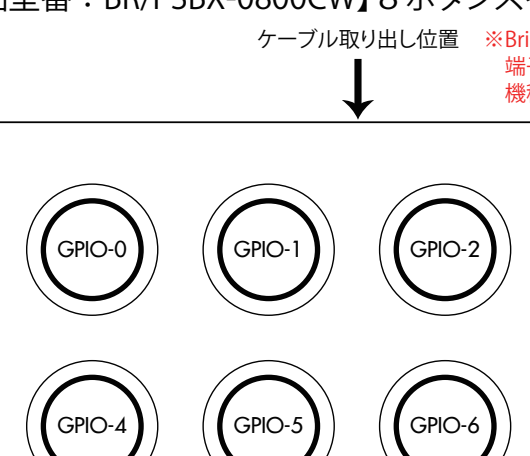

| ,                         |                          | 8                                                                      | 9                       | 10                                    |                               | 11                   |
|---------------------------|--------------------------|------------------------------------------------------------------------|-------------------------|---------------------------------------|-------------------------------|----------------------|
|                           |                          |                                                                        |                         |                                       |                               |                      |
|                           |                          |                                                                        |                         |                                       |                               |                      |
|                           | ⊈• 00/0Cr                | $\gamma$                                                               | ドケィンフ                   | ノッイ (四リニンプ4                           | ш)                            |                      |
| <b></b> 而空者               | 査・BK/PSt                 | 3X-0800CW] 8 /J                                                        | <b>ヽ゚゚゚メノ</b> スイ        | 1ツナ(照元フノノ邦                            | 共)                            |                      |
|                           |                          | ケーブル取り出し                                                               | 立置 ※Brig<br>端二          | ghtSign側 GPIOコネクタ(Ph<br>そ部分を持って奥までしっか | oenix Contact ユー<br>り差し込んで下さい | ーロブロック/3.5mm)は、<br>い |
|                           |                          |                                                                        | 機利                      | 重によってはかなり固い場合                         | が有ります。                        | 0                    |
|                           |                          | •                                                                      |                         |                                       |                               |                      |
|                           |                          |                                                                        |                         |                                       |                               |                      |
|                           |                          | $\bigcap$                                                              |                         |                                       |                               |                      |
| ((                        | GPIO-0                   | ( GPIO-1 ) ( G                                                         | FPIO-2                  | (GPIO-3)                              |                               |                      |
|                           |                          |                                                                        |                         |                                       |                               |                      |
|                           |                          |                                                                        |                         |                                       |                               |                      |
|                           |                          |                                                                        |                         |                                       |                               |                      |
|                           |                          |                                                                        |                         |                                       |                               |                      |
|                           | GPIO-4                   |                                                                        | ,PIO-0                  |                                       |                               |                      |
|                           |                          |                                                                        |                         |                                       |                               |                      |
|                           |                          |                                                                        |                         |                                       |                               |                      |
|                           |                          |                                                                        |                         | )                                     |                               |                      |
|                           | <i></i>                  |                                                                        |                         |                                       |                               |                      |
| PIOの1                     | 各ボート番号                   | 号の割り当て                                                                 |                         |                                       |                               |                      |
| ain I/O Inter             | ractive Buttons Audio Me | Presentation Propertie<br>edia List   Autorun   Image Cache   Variable | as<br>s Data Feeds HTML | Sites Switch Presentations Files UDP  |                               |                      |
| PIO Configurat<br>GPIO 0: | tion                     | • Input                                                                | ) Output                |                                       |                               |                      |
| GPIO 1:                   |                          | Input                                                                  | ) Output                |                                       |                               |                      |
| GPIO 3:                   |                          | <ul> <li>Input</li> </ul>                                              | ) Output                |                                       |                               |                      |
| GPIO 4:<br>GPIO 5:        |                          | <ul> <li>Input</li> <li>Input</li> </ul>                               | ) Output<br>) Output    |                                       |                               |                      |
| GPIO 6:<br>GPIO 7:        |                          | <ul> <li>Input</li> <li>Input</li> </ul>                               | ) Output<br>) Output    |                                       |                               |                      |
|                           |                          |                                                                        |                         | OK Cancel                             |                               |                      |
|                           |                          |                                                                        |                         | h.                                    |                               |                      |
| [ File $\rightarrow$      | Presentation Pr          | operties → I/Oタブ ]を上                                                   | ニ記の様に(G                 | iPIO-0~7: Input)設定して1                 | ってい                           |                      |
|                           |                          |                                                                        |                         |                                       |                               |                      |
| A                         |                          | GPIO Event                                                             | _ □                     | ×                                     |                               |                      |
|                           |                          | OF TO EVOID                                                            |                         |                                       |                               |                      |
| Main A                    | Advanced                 |                                                                        |                         |                                       |                               |                      |
| Trigger                   | r Event On Buiton        | Down                                                                   |                         |                                       |                               |                      |
| • P                       | Press (First Touch)      |                                                                        |                         |                                       |                               |                      |
| 0 P                       | Press Continuous         | (Repeat interval i                                                     | n milliseconds)         |                                       |                               |                      |
| Start of                  | tato:                    | taiki01c ing                                                           |                         |                                       |                               |                      |
| Tran                      | nsition to new state     | ,                                                                      |                         |                                       |                               |                      |
| Spe                       | cify next state:         | test01.jpg                                                             |                         | v                                     |                               |                      |
| O Retu                    | urn to prior state       |                                                                        |                         |                                       |                               |                      |
| () Rem                    | nain on current stat     | te                                                                     |                         |                                       |                               |                      |
|                           |                          | OK                                                                     | Cancel                  |                                       |                               |                      |
|                           |                          |                                                                        |                         |                                       |                               |                      |
| イッチ入                      | 、力は GPIO-0 か             | ら GPIO-7 に接続されてい                                                       | います。                    |                                       |                               |                      |
| インタラ                      | ウティブイベント                 | の設定は "Specify Butto                                                    | on Number"              | の                                     |                               |                      |
| 字10~7                     | /」と "Trigger Eve         | ent On Button"の「Dowr                                                   | 」を確認して                  | トさい。                                  |                               |                      |
|                           |                          |                                                                        |                         |                                       |                               |                      |
|                           | Version                  | 1 8d                                                                   | 圆雨                      | 使田説田斌兄                                |                               |                      |
|                           |                          | 02/21/2024                                                             |                         |                                       | 製品型番                          | BR/PSBX-0800CW       |
| 3 m                       |                          | 02/21/2024                                                             |                         | ▲ (本 A B S 倒 脂<br>+ ロノ!               |                               |                      |
| ~ • • •                   | 1 4211/                  | 1 11111                                                                | 1/17-                   |                                       | 177711                        |                      |

| 8 | GPIO Event – 🗆                                         |
|---|--------------------------------------------------------|
|   | Main Advanced                                          |
|   | Specify Button Number 0                                |
|   | Trigger Event On Button Down                           |
|   | Press (First Touch)                                    |
|   | O Press Continuous (Repeat interval in millisecond     |
|   | Start state: taiki01c.jpg<br>• Transition to new state |
|   | Specify next state: test01.jpg                         |
|   | O Return to prior state                                |
|   | <ul> <li>Remain on current state</li> </ul>            |
|   | OK Cance                                               |

| 6                 | 7                |                           |                              | 8                                                                      | 9                     | 10                                   |                        | 11              |
|-------------------|------------------|---------------------------|------------------------------|------------------------------------------------------------------------|-----------------------|--------------------------------------|------------------------|-----------------|
|                   |                  |                           |                              |                                                                        |                       |                                      |                        |                 |
|                   |                  |                           |                              |                                                                        |                       |                                      |                        |                 |
|                   | 【製品              | 品型퀵                       | ≨:BR/PSB                     | X-0800CW】8 ポ                                                           | タンスイ                  | イッチ(照光ランプ無                           | )                      |                 |
|                   |                  |                           | ,                            | ケーブル取り出し位                                                              | Z置 ※Brig              | phtSign側 GPIOコネクタ(Phoe               | ・<br>enix Contact ユー   | -ロブロック/3.5mm)は、 |
|                   |                  |                           |                              | I                                                                      | 端子                    | 2部分を持って奥までしっかり<br>たたってけかたり用い場合が      | 差し込んで下さい               | 0               |
|                   | _                |                           |                              | •                                                                      | 你或作些                  | 単にようではかなり回い場合が                       | 行りより。                  |                 |
|                   | (                |                           |                              |                                                                        |                       |                                      |                        |                 |
|                   |                  |                           |                              | $\bigcirc$                                                             |                       |                                      |                        |                 |
|                   |                  |                           | GPIO-0                       |                                                                        | 910-2                 | (GPIO-3)                             |                        |                 |
|                   |                  |                           |                              |                                                                        |                       |                                      |                        |                 |
|                   |                  |                           |                              |                                                                        |                       |                                      |                        |                 |
|                   |                  |                           |                              | $\bigcirc$                                                             |                       |                                      |                        |                 |
|                   |                  |                           | GPIO-4                       |                                                                        | 910-6                 |                                      |                        |                 |
|                   |                  |                           |                              |                                                                        |                       |                                      |                        |                 |
|                   |                  |                           | $\smile$                     |                                                                        |                       |                                      |                        |                 |
|                   | $\subseteq$      |                           |                              |                                                                        |                       | )                                    |                        |                 |
|                   |                  |                           |                              |                                                                        |                       |                                      |                        |                 |
|                   | GP               | IOの名                      | ₅ポート番号                       | の割り当て                                                                  |                       |                                      |                        |                 |
|                   | Main             | I/O Intera                | ctive Buttons Audio Med      | Presentation Properties<br>ia List   Autorun   Image Cache   Variables | Data Feeds HTML       | Sites Switch Presentations Files UDP |                        |                 |
|                   | GPIC             | O Configuratio<br>GPIO 0: | yn                           | ● Input ○                                                              | Output                |                                      |                        |                 |
|                   | G                | SPIO 1:<br>SPIO 2:        |                              | ● Input ○                                                              | Output<br>Output      |                                      |                        |                 |
|                   | G                | SPIO 3:                   |                              | ⊙ Input ⊖<br>⊚ Input ⊖                                                 | Output                |                                      |                        |                 |
|                   | G                | SPIO 5:                   |                              | ● Input ○<br>● Input ○                                                 | Output                |                                      |                        |                 |
|                   | G                | SPIO 6:<br>SPIO 7:        |                              | ● Input ○<br>● Input ○                                                 | Output<br>Output      |                                      |                        |                 |
|                   |                  |                           |                              |                                                                        |                       | OK Cancel                            |                        |                 |
|                   | × [              |                           | Procontation Dro             | portion → 1/0タブ1たト                                                     | ヨのぜにに                 | PIO 0a.7.lpput)設定して下す                | -1.5                   |                 |
|                   | × [              | i lie 🕐                   | resentation Fio              | perties / 1/0 / J&L                                                    |                       | FIG-0-97. Input/indee C Fie          |                        |                 |
| _                 | _                |                           |                              |                                                                        |                       | _                                    |                        |                 |
| ×                 | BA               |                           |                              | GPIO Event                                                             |                       | ×                                    |                        |                 |
|                   |                  | Main Ad                   | dvanced                      |                                                                        |                       |                                      |                        |                 |
|                   |                  | Specify                   | / Button Number              | D                                                                      |                       |                                      |                        |                 |
|                   |                  | Trigger                   | Event On Button              | Down                                                                   |                       |                                      |                        |                 |
|                   |                  | ● Pr<br>○ Pr              | ess (First Touch)            | (Repeat interval in                                                    | milliseconds)         |                                      |                        |                 |
|                   |                  |                           |                              | (repear meer farm                                                      | , indeceeding of      |                                      |                        |                 |
|                   |                  | Start sta                 | ite: ta                      | aiki01c.jpg                                                            |                       |                                      |                        |                 |
|                   |                  | Spec                      | ify next state:              | test01.jpg                                                             |                       | -                                    |                        |                 |
|                   |                  | O Retu                    | rn to prior state            |                                                                        |                       |                                      |                        |                 |
|                   |                  | ⊖ Rem                     | ain on current state         | 2                                                                      |                       |                                      |                        |                 |
|                   |                  |                           |                              | OK                                                                     | Cancel                |                                      |                        |                 |
|                   |                  |                           |                              |                                                                        |                       |                                      |                        |                 |
| 4                 | スイ               | (ッチ入)                     | 力は GPIO-0 から<br>クティブ イベンパ    | 5 GPIO-7 に接続されてい                                                       | います。<br>n Number"     | Φ                                    |                        |                 |
| ζ.                | <u>合</u> 1<br>数字 | ンツフ?<br>≊「0~7             | ノフィフィハノト(<br>」と "Trigger Eve | ッ <sub>取た</sub> は、specity Butto<br>nt On Button"の「Down                 | 」<br>Number<br>しを確認して | っ<br>下さい。                            |                        |                 |
| <b>ドさい。</b>       | ~ 1              |                           |                              |                                                                        |                       |                                      |                        |                 |
|                   |                  | г                         |                              |                                                                        |                       |                                      |                        |                 |
|                   |                  |                           | Version                      | 1.8d                                                                   | 図面                    | 使用説明補足                               | <u>制口刑<del>采</del></u> | BR/PSBX-0404CW  |
| \•/ 1 <del></del> |                  |                           | Date                         | 02/21/2024                                                             | 材料                    | 本体ABS樹脂                              | 衣加王宙                   | BR/PSBX-0800CW  |
| ※標準ケ-             | -フル長:3           | m                         | 単位                           | mm                                                                     | カラー                   | ホワイト                                 | ジャパンマ                  | テリアル株式会社        |